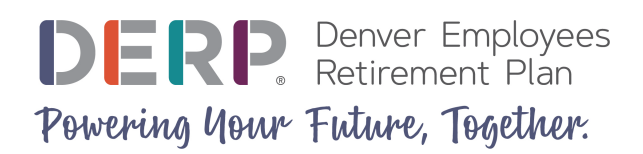

## Retrieve a Forgotten MyDERP.org Username

Follow these steps if you've forgotten your MyDERP.org username. Once you verify your identity, your username will be emailed to the email address on file.

1. Navigate to MyDERP.org and click the Forgot Username link.

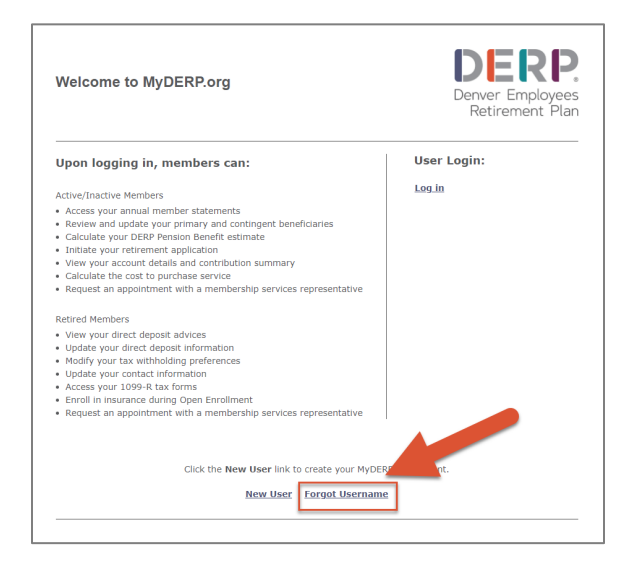

2. Enter your First Name, Last Name, Social Security Number (no dashes), and Date of Birth. Click Next.

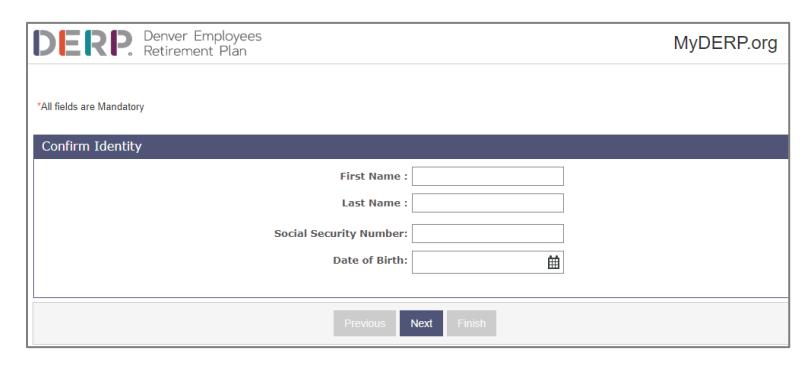

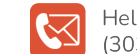

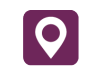

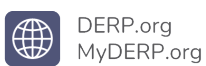

3. Select the email address or phone number where you'd like to receive a verification code. Click **Send Verification Code**.

| DERP. Denver Employees<br>Retirement Plan | MyDERP.org                                                                         |
|-------------------------------------------|------------------------------------------------------------------------------------|
| 'All fields are Mandatory                 |                                                                                    |
| One-Time Verification Code                |                                                                                    |
|                                           | Select the email or phone number where you want to receive your verification code. |
|                                           | ©5MS +172<br>Ocall +1                                                              |
|                                           | Send Verification Cade                                                             |

4. Retrieve and enter your **One-Time Verification Code**. Click **Next**.

| *All fields are Mandatory  |                                                                                                    |
|----------------------------|----------------------------------------------------------------------------------------------------|
| One Time Verification Code |                                                                                                    |
| Che-rime vehication code   |                                                                                                    |
|                            | Select the email or phone number where you want to receive your verification code.                                                         |
|                            | O @gmail.com                                                                                                    |
|                            | ●SMS +17:                                                                                                    |
|                            | Ocall +1                                                                                                    |
|                            | Resend Verification Code                                                                                                    |
|                            |                                                                                                    |
| Verification Code          |                                                                                                    |
| One-Time Verification Code | B:                                                                                                    |
|                            | Once you enter your one-time verification code and click on the Next<br>button, you'l be redirected to the HyDERR org home page to log In. |
|                            |                                                                                                    |
|                            |                                                                                                    |
| Previous Next Finish       |                                                                                                    |

Your username will be sent to the email address on file.

5. Click **Login** to return to the main login screen.

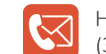

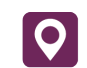

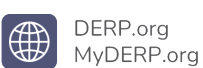